## Free Custom Domain Email accounts setup with Google Domains Without Google Apps / G Suite Subscription

# Using Google Domains to get Free Email on your own domain

Gone are the days, when Google Apps for Work / Business (now known as G Suite) offered FREE services and you could setup your domain emails to work with Google. But there is a work-around and you can still get Google to use your own domain to create free email accounts which will work just as smooth as Gmail does.

Please follow the instructions below to setup your own domain on Google to get Free Business Email Accounts.

## Step 1.

**Buy or Register your domain from Google Domains.** (*Required*) Google Domains URL <u>https://domains.google/</u>

If you have registered your domain name from any other domain registrar, you will need to Transfer your domain to Google Domains. For transfering your domain to google, please follow this <u>https://support.google.com/domains/answer/3251236</u>

| Google                 |                       |         |        |     |          |         |
|------------------------|-----------------------|---------|--------|-----|----------|---------|
| Domains BETA           |                       |         |        |     |          |         |
| SEARCH DOMAINS         | DOMAIN                | WEBSITE | EMAIL  | DNS | SETTINGS | EXPIRES |
| My domains             | Chamble at 46         |         |        |     | ٠        | =       |
| Transfer in<br>Billing | steps/los 4           |         | -      |     | ٠        | =       |
| Send feedback          | unperform 4           |         | -      |     | ٠        | =       |
|                        | coldfiredesigns.net + |         | $\sim$ | •   | \$       | =       |
|                        | physical at a         |         | -      |     | ٠        | 0       |
|                        | participation A       |         | -      |     | ٠        | 2       |
|                        | scululo can di        |         | -      |     | ۰        | 0       |
|                        | Regulation d          |         | ٠      |     | ۰        | =       |

# Step 2.

## Create Forwarding Email Addresses for your domain

Google Domains give you up to 100 forwarding email accounts which you can create for your domain name once you have your domain setup on Google Domains.

| Google                                                |                                                                                                    |                                           |                   |              |                 |              |             |
|-------------------------------------------------------|----------------------------------------------------------------------------------------------------|-------------------------------------------|-------------------|--------------|-----------------|--------------|-------------|
| Domains BETA                                          | 4                                                                                                    |                                           |                   |              |                 |              |             |
| SEARCH DOMAINS                                        | coldfiredesigns.net +2                                                                                                    |                                           |                   |              | 0<br>0          | \$           | 302<br>days |
| My domains<br>Transfer in<br>Billing<br>Send feedback | Custom email with G Suite s5/user/month<br>Create business email addresses for your domain, like you@coldfiredesigns.net, and get 30GB of space. You'll also get 24/7 support, online<br>storage, shared calendars, and other business tools. Learn more<br>Get Started<br>Email forwarding<br>Add up to 100 email aliases or a wildcard (*) address that forwards to your existing email address. Google Domains will send a verification<br>email to each unverified recipient address. Follow the instructions in the email to verify that you own the address. Learn more |                                           |                   |              |                 |              |             |
|                                                       | e.g. info, contact                                                                                                    | )coldfiredesigns.net $\rightarrow$ Recipi | ent email address | e.g. me@gma  | ail.com         |              | Add         |
|                                                       | ALIAS EMAIL ADDRESS RECIPIENT EMAIL ADDRESS                                                                                                    |                                           |                   |              |                 |              |             |
|                                                       | No email forwarding set up yet!                                                                                                    |                                           |                   |              |                 |              |             |
|                                                       | About Features He                                                                                                    | Ip Language: U.S. English                 | *                 | Billing / Le | egal Country: U | nited States | •           |

For example:

You registered mydomain.com

You can create user1@mydomain.com, user2@mydomain.com , etc. up to 100 email addresses.

| Email forwarding                                        |                                                                            |                                                                                          |                                                    |               |
|---------------------------------------------------------|----------------------------------------------------------------------------|------------------------------------------------------------------------------------------|----------------------------------------------------|---------------|
| dd up to 100 email aliase<br>mail to each unverified re | es or a wildcard (*) address that f<br>ecipient address. Follow the instru | orwards to your existing email address. G<br>uctions in the email to verify that you own | oogle Domains will send<br>the address. Learn more | a verificatio |
| e.g. info, contact                                      | @coldfiredesigns.net $\rightarrow$                                         | Recipient email address e.g. me@gmail                                                    | l.com                                              | Add           |
| ALIAS EMAIL ADDRESS                                     | RI                                                                         | ECIPIENT EMAIL ADDRESS                                                                   |                                                    |               |
| contact@coldfiredesigns.net 9                           |                                                                            | c @gmail.com                                                                             | Delete                                             | Edit          |
|                                                         | E                                                                          | mail won't work until it's verified.<br>esend verification email                         |                                                    |               |

Please note that these are not actual email accounts, these are just **forwarding email addresses** which will let you create your custom domain emails and are **redirected to your existing Gmail account**.

You will need to verify the forwarded email account by signing in your existing Gmail account and follow the instruction in the email received.

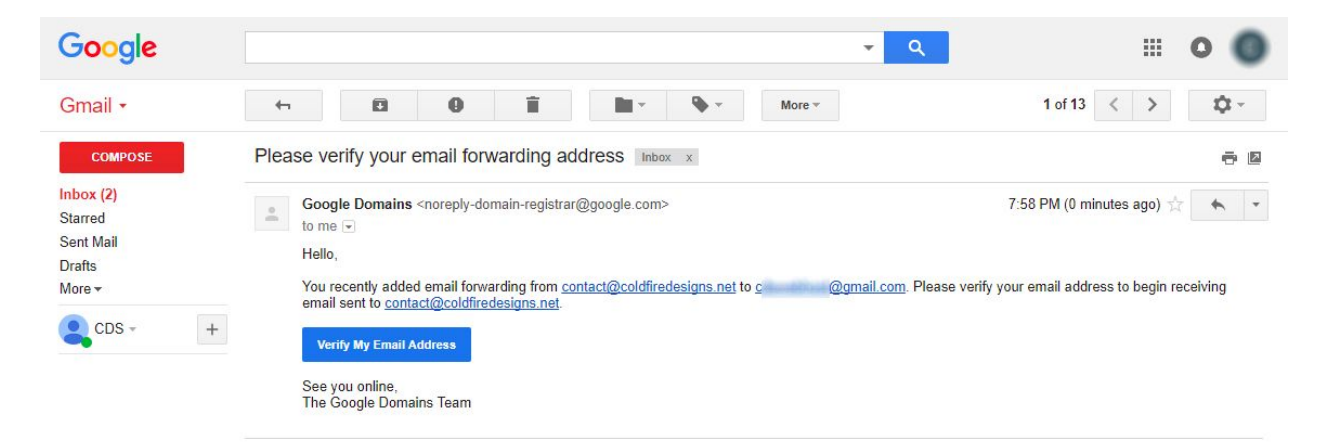

For detailed info on how to create forwarding email accounts, please see this link <u>https://support.google.com/domains/answer/3251241</u>

# Step 3.

### Using your custom domain email accounts to send emails.

You have now verified your newly created forwarding email account from Google Domains. But you know that forwarding email is only one way that is you can only receive emails on this new email account like <u>user1@mydomain.com</u> but cannot send any emails from this email address. So, here's the work-around.

## Go to your existing **Gmail Account's Settings** (the one which you are forwarding to)

| Gmail -                            | Settings                                                                              |                                                                                                    |           | <b>\$</b> - |
|------------------------------------|---------------------------------------------------------------------------------------|----------------------------------------------------------------------------------------------------|-----------|-------------|
| COMPOSE                            | General Labels Inbox A<br>Labs Offline Themes                                         | Accounts and Import Filters and Blocked Addresses Forwarding and POP/IMAP                                                    | Add-ons   | Chat        |
| Inbox<br>Starred<br>Sent Mail      | Change account settings:                                                              | Change password<br>Change password recovery options<br>Other Google Account settings                                         |           |             |
| Drafts<br>More <del>•</del>        | Import mail and contacts:<br>Learn more                                               | Import from Yahoo!, Hotmail, AOL, or other webmail or POP3 accounts.<br>Import mail and contacts                             |           |             |
| CDS - +                            | Send mail as:<br>(Use Gmail to send from your other email<br>addresses)<br>Learn more | CDS @gmail.com><br>Add another email address                                                                                 | edit info |             |
|                                    | Check mail from other<br>accounts:<br>Learn more                                      | Add a mail account                                                                                                    |           |             |
|                                    | Using Gmail for work?                                                                 | Businesses can power their email with G Suite. Learn more                                                                    |           |             |
|                                    | Grant access to your account:                                                         | Add another account                                                                                                    |           |             |
|                                    | (Allow others to read and send mail on<br>your behalf)<br>Learn more                  | <ul> <li>Mark conversation as read when opened by others</li> <li>Leave conversation unread when opened by others</li> </ul> |           |             |
| No recent chats<br>Start a new one | Add additional storage:                                                               | You are currently using 0 GB (0%) of your 15 GB.<br>Need more space? Purchase additional storage                             |           |             |

#### Accounts & Imports > Send mail as > **Add another email address**

| 🔀 Gmail - Add another email address you own - Google Chrome                                                       | – 🗆 X                                                                                                    |
|----------------------------------------------------------------------------------------------------|----------------------------------------------------------------------------------------------------|
| Secure   https://mail.google.com/                                                                                 | arej and swo and                                                                                                    |
| Add another email address you own                                                                                 |                                                                                                    |
| Enter information about your other email address.<br>(your name and email address will be shown on mail you send) |                                                                                                    |
| Name: Coldfire Designs                                                                                            |                                                                                                    |
| Email address: contact@coldfiredesigns.net                                                                        | 🕅 Gmail - Add another email address you own - Google Chrome — 🛛 🕹                                                                               |
| ✓ Treat as an alias. <u>Learn more</u>                                                                            |                                                                                                    |
| Specify a different "reply-to" address (optional)                                                                 | Add another email address you own                                                                                                    |
| Cancel Next Step »                                                                                                | Send mail through your SMTP server                                                                                                    |
|                                                                                                    | Configure your mail to be sent through coldfiredesigns.net SMTP servers Learn more SMTP Server: smtp.gmail.com Username: c @gmail.com Password: |
|                                                                                                    | Secured connection using <u>SSL</u> Cancel « Back Add Account »                                                                                 |

Use **Gmail's SMTP Config** as shown in the screenshot above.

SMTP Server: smtp.gmail.com

Username: username@gmail.com (Your Gmail account with @gmail.com) Password: Your Gmail account password (Feel secure - you are already on Google) Secured connection using TLS (Try SSL if doesn't work for you) Port: 465 (This is the outgoing port for SMTP)

While signing in, your login attempt might be blocked and

You may need to:

Enable Less Secure Apps <u>https://myaccount.google.com/lesssecureapps</u> If enabling the less secure apps option doesnt work for you, **Generate App Password** for your Google Account <u>https://security.google.com/settings/security/apppasswords</u> This option is available only when **2 Step Verification** is enabled for your account For detailed usage of App Password <u>https://support.google.com/accounts/answer/185833</u> Once, you are signed in / connected, a **verification code** will be sent to your new account (which is forwarding to your existing Gmail account), so check your inbox and verify with the code.

| Becure   https://mail.google.com/     Add another email address you own                                                                                                    | M Gmail - Add another email address you                                                                                                    | Jown - Google Chrome                                                                                                    | 5 <u>00</u>                                                     |                    | × |
|----------------------------------------------------------------------------------------------------|----------------------------------------------------------------------------------------------------|----------------------------------------------------------------------------------------------------|-----------------------------------------------------------------|--------------------|---|
| Add another email address you own                                                                                                    | Secure   https://mail.google.com                                                                                                    | /                                                                                                    | an an an an an an an an an an an an an a                        |                    |   |
|                                                                                                    | Add another email address yo                                                                                                    | ou own                                                                                                    |                                                                 |                    |   |
| Confirm verification and add your email address                                                                                                    | Confirm verification and add your e                                                                                                    | email address                                                                                                    |                                                                 |                    |   |
| Congratulations, we successfully located your other server and verified your credentials. Just one more step!         An email with a confirmation code was sent to contact@coldfiredesigns.net. [Resend email] To add your email address, do one of the following:         Click on the link in the confirmation email       Image: Click on the link in the confirmation email         Image: Click on the link in the confirmation email       Image: Click email email end to the link in the confirmation email email end to the link email email end to the link email end to the link email end to the link end to the link end to the link email end to the link end to the link end to | Congratulations, we successfully loca<br>more step!<br>An email with a confirmation code wa<br>To add your email address, do one of<br>Click on the link in the confirmation<br>email | ted your other server and verified you<br>is sent to contact@coldfiredesigns.r<br>i the following:<br>I Enter and verify the confirm<br>OR I I I I I I I I I I I I I I I I I I I | r credentials<br>net. [ <u>Resend e</u><br>ation code<br>Verify | Just one<br>amail] |   |

That's it. You can now send emails with the new business email address <u>user1@mydomain.com</u> Hurray!

# **PRO TIP**

You can create new Gmail accounts like

**user1.mydomain**@gmail.com and forward your email for user1@mydomain.com to this account. Under the new Gmail account user1.mydomain@gmail.com set your forwarded email address "user1@mydomain.com" as default sending email account.

Now, you can **send and receive** emails at **user1@mydomain.com** without any hassle. Bravo Google! Bravo Gmail!

If this article is not perfectly understandable, read on Google <u>https://support.google.com/domains/answer/3251241</u>

Thank you for visiting our blog and we hope this will help you. Blog Team <u>Coldfire Design Studio</u>